| ΤΟΥΟΤΑ                                                                                                    | Tech Tip T-                                                                                                    | TT-0199-12                                                                                                    | September 25, 2013                                                                                               |
|----------------------------------------------------------------------------------------------------|----------------------------------------------------------------------------------------------------|----------------------------------------------------------------------------------------------------|----------------------------------------------------------------------------------------------------|
| No Sound from<br>Applications at<br>port in vehicle                                                                                                    | Pandora/iHeartl<br>ter connecting il                                                                                                    | Radio Entune<br>Phone cable to US                                                                                                    | Market<br>USA                                                                                                    |
| Audio/Visual/Telemat                                                                                                    | lics                                                                                                    | Navigation/Multi In                                                                                                    | fo Display                                                                                                    |
| Applicability<br>2012-2013 Models w                                                                                                    | ith AVN or DNE System                                                                                                    | S                                                                                                    |                                                                                                    |
|                                                                                                    |                                                                                                    |                                                                                                    | and the second second second second second second second second second second second second second second second |
| APPLICABLE VEHICLE                                                                                                    | S                                                                                                    |                                                                                                    |                                                                                                    |
|                                                                                                    |                                                                                                    |                                                                                                    |                                                                                                    |
| 2012-2013                                                                                                    | Camry                                                                                                    | 2012-2013                                                                                                    | Prius                                                                                                    |
| 2012-2013                                                                                                    | Tundra                                                                                                    | 2012-2013                                                                                                    | Sienna                                                                                                    |
| 2012-2013                                                                                                    | Prius PHV                                                                                                    | 2012                                                                                                    | RAV4 EV                                                                                                    |
| 2012-2013                                                                                                    | Prius V                                                                                                    | 2013                                                                                                    | Land Cruiser                                                                                                    |
| 2012-2013                                                                                                    | Sequoia                                                                                                    | 2012-2013                                                                                                    | Camry HV                                                                                                    |
|                                                                                                    |                                                                                                    |                                                                                                    |                                                                                                    |
| Entune Applications.<br><b>RECOMMENDATIONS</b><br>On iPhones running i<br>User must manually of<br>this operation while th<br>1) Push home bu<br>2) Scroll left right<br>3) At the bottom<br>4) On the pop up                                                                                                    | This condition occurs v<br>OS 6.0 to 6.1.4, follow to<br>change the audio setting<br>he vehicle is parked sind<br>atton twice<br>on the bottom of the so<br>of the Music App screen<br>screen choose "Car Mu | with iPhones running iOS (<br>the procedure below:<br>g on the iPhone itself. It is<br>ce it involves interacting w<br>creen to the music APP.<br>In press the icon to the righultimedia". | 6.0 and later.<br>s recommended to only perform<br>with the iPhone itself.<br>nt of the text "Dock Connector"    |
| Pandora or iHeartRadio sound will now play through the audio system if these applications are running on the multimedia system.                                                                                                    |                                                                                                    |                                                                                                    |                                                                                                    |
| On iPhones running iOS 7.0 and later, the Entune Bluetooth connection is disconnected every time the USB cable is attached or disconnected. To restore Entune system operation simply reload the Entune application on the iPhone or choose the "Connect to Vehicle" option in the Entune application on the iPhone. |                                                                                                    |                                                                                                    |                                                                                                    |
| Expires on 09/25/2014<br>Ver.2.18282011 T                                                                                                    | Rev1 © 2011, 1                                                                                                    | ⁻oyota Motor Sales, USA                                                                                                    | Page 1 of 1                                                                                                    |